# **BlackBerry Smartphones**

## **Icon Guide**

#### 6.0

### **Status icons**

Depending on your BlackBerry® device model and wireless service provider, some of these icons might not appear.

Home screen

These icons are status indicators that appear at the top of the Home screen.

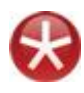

#### New item

Sending data

To clear this icon, open each item that has this indicator.

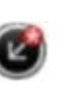

Update is available in the BlackBerry App World<sup>TM</sup> storefront

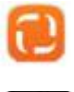

New item in the Social Feeds application

New BlackBerry Messenger group

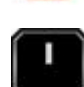

°

item

System is busy

Unopened message count

Calendar reminder count

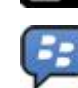

Receiving data

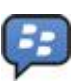

New BlackBerry® Messenger item

To clear this icon, open each chat that has this icon.

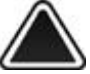

Roaming

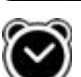

Alarm is set

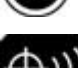

GPS is turned on

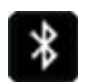

Bluetooth® technology is turned on

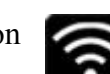

Wi-Fi® is turned on

Missed call count

Message inbox

These icons indicate the type or status of each message in your inbox.

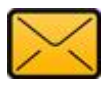

Unopened message

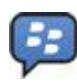

New BlackBerry Messenger item

To clear this indicator, open each chat that has this indicator.

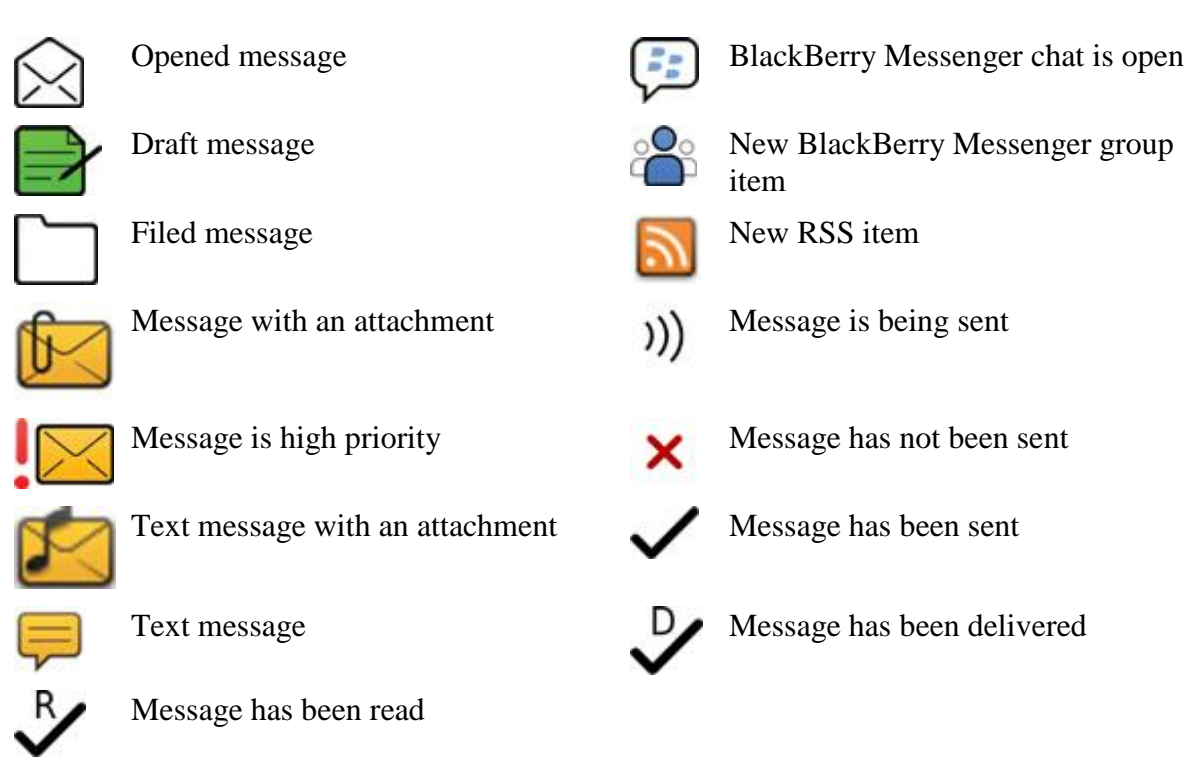

Battery power level

These icons appear at the top of the Home screen and at the top of the screen in some applications.

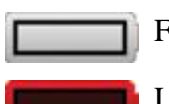

Full battery

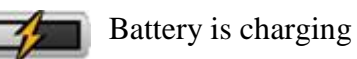

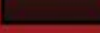

Low battery

Typing

These icons appear in the upper-right corner of the screen when you type.

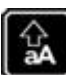

CAP lock (capital letter lock)

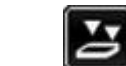

Multi-tap mode

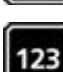

NUM lock (number lock)

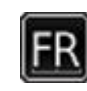

Current input language

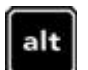

Alt mode

Phone

These icons appear at the top of the Home screen and in the Phone application.

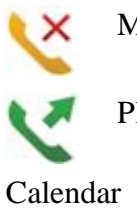

Missed call

Placed call

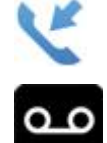

Received call

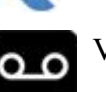

Voice mail message

These icons appear at the bottom of the screen when you highlight a calendar entry.

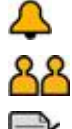

Event reminder Meeting reminder

Notes

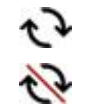

Recurring appointment Exception for recurring appointment

2

Camera

These icons appear at the bottom of the screen in the camera. You can click these icons.

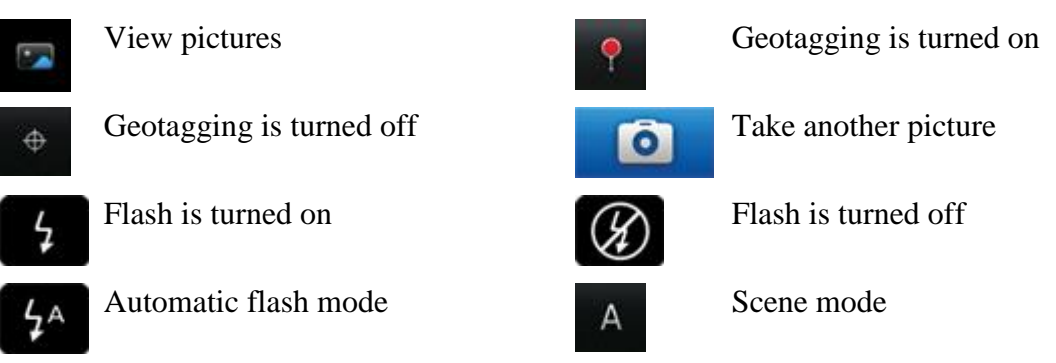

Video camera

These icons appear at the bottom of the screen in the video camera. You can click these icons.

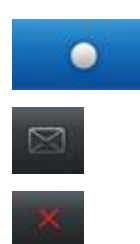

Send video

Start recording

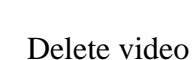

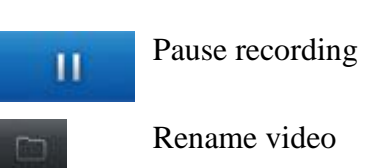